## To access the e-resources

## I. Installation of SSL-VPN-Client Tool

- 1. Obtain VPN permission (uid and password) from Data Center
- Enter URL <u>https://202.53.87.146:8443/userportal/webpages/myaccount/login.jsp</u> (OR) <u>https://117.239.148.87:8443/userportal/webpages/myaccount/login.jsp</u> in any internet enabled web browser.
- 3. Enter user-id and password
- 4. After Success full login select "download configuration for windows"
- 5. Install Tool and after success full installation then the SSL-VPN-Client icon is available in the system tray.

## II. Login with SSL-VPN-Client Tool

- 1. Select sophos SSL\_VPN\_CLIENT from System Tray and Click on right button then select user from the list
- 2. Give user name and password
- 3. After successful login the tool icon color is changed to green
- 4. Now you can access the e-resources of the library

| @ Historiu x +                                                                                                    |                                                                    |
|----------------------------------------------------------------------------------------------------|--------------------------------------------------------------------|
| € → C 🔺 Returner   Helper/20251871465443 🗠 🖞 🖏 1                                                                                                    | + 0 A Internet Heiger 2022/07/46/04/Comparison of the grant damage |
| Concentration is not private   Adarts might to loging to load uppe tolenation that sets 25.2.2.2.4.4 (to example, personal), weaking, or overficient and that private to loads, personality, weaking, upper table tolenation by setsing upper table tolenation by setsing upper table tolenation.   • waa pripare table tolenation by setsing upper table tolenation and upper table to loads.   • waa pripare table tolenation by setsing upper table to loads.   • tote table | SOPHOS OF USER Portal                                              |
| Click Advanced and then click Proceed to                                                                                                    | Type Registered VPN user name and password                         |
| 2025387146 (unsafe)                                                                                                    | After Successful login check system tray                           |
|                                                                                                    | Atter Successful login check system tray                           |
| ← → C ▲ Not secure https://202.53.87.146:8443/userportal/webpages/myaccount/index.jsp#62937                                                                                                    |                                                                    |
| SOPHOS 🕀                                                                                                    | User Portal for satheesh                                           |
| Home                                                                                                    |                                                                    |
| Personal SSL VPN Client                                                                                                    |                                                                    |
| Download Client                                                                                                    |                                                                    |
| SSLVPN                                                                                                    |                                                                    |
| Email Download Configuration for Windows                                                                                                    |                                                                    |
| Logout 🕹 Download Configuration for Other OSs                                                                                                    |                                                                    |
| 🛓 🛛 Download Configuration for Android/ii                                                                                                    | 75                                                                 |
|                                                                                                    |                                                                    |
|                                                                                                    |                                                                    |
|                                                                                                    |                                                                    |
|                                                                                                    |                                                                    |
| Select SSL VPN option and then download "Download Configuration for Windows"                                                                                                    |                                                                    |

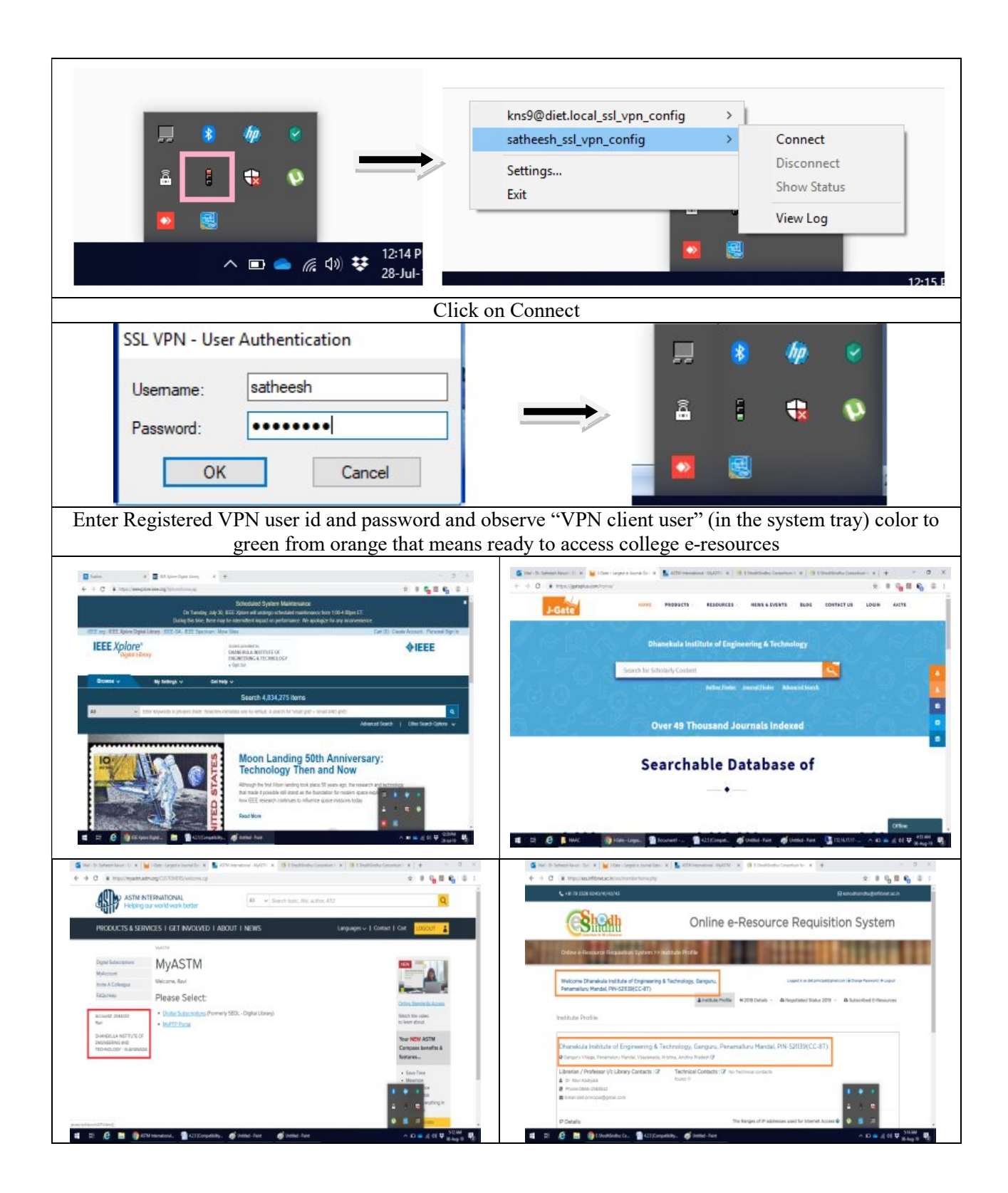

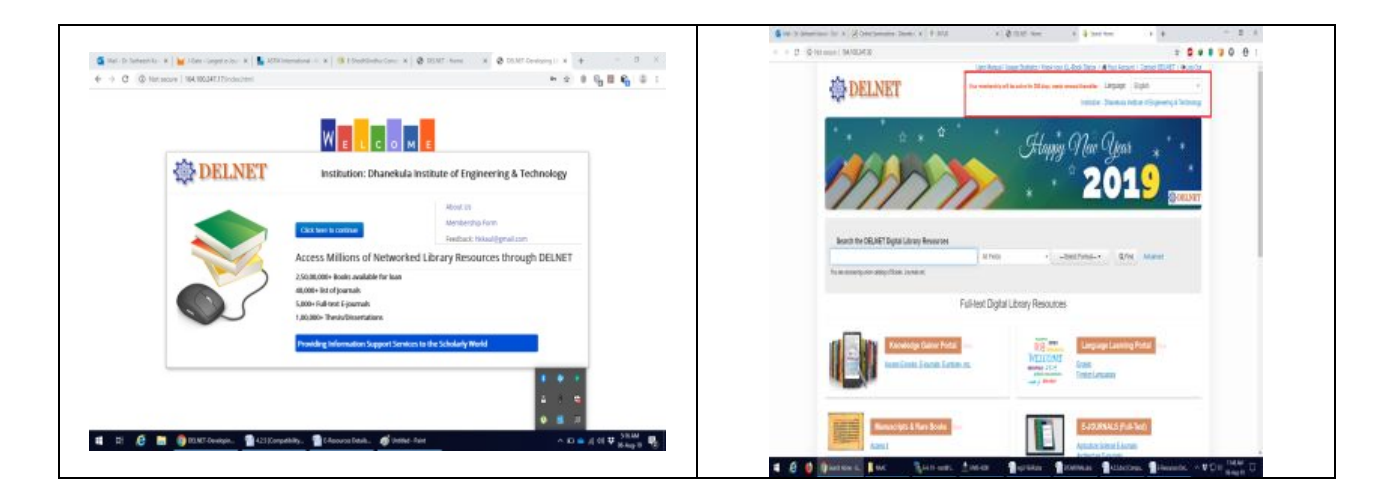